# 《承認、その他》

## 18. 承認

- 1. 承認待ち取引一覧(振込・振替(一次承認待ち))
- 2. 承認待ち取引一覧(振込・振替(最終承認待ち))
- 3. 承認待ち取引一覧
   (総合振込、給与・賞与振込、口座振替、代金回収、地方税納付)

# 19. サービスご利用のヒント

- 1. 用語集
- 2. 困ったときは
- 3. トランザクション認証とトークンについて
  - 1. よくある質問
  - 2. トークン画面のエラー/警告メッセージー覧

# 【参考資料】

- 1. 使用可能文字·略語
- 2. データ伝送用データ(全銀協規定形式・全銀ファイル)の仕様
- 3. 振込先・請求先・納付先マスタの取込(CSVファイル)の仕様

## 18. 承 認

承認権限を持つご利用者が、各業務で確定された取引の依頼内容を確認し、取引の承認・差戻し・削除を 行うことができます。

■承認権限を持たないユーザは、依頼データの承認を行うことはできません。 「3.管理画面(各種設定・変更)-2.利用者(ユーザ)設定管理-1.利用者情報の管理」をご参照ください。

■依頼者と承認者が異なる場合は、指定された承認者が承認を行う必要があります。

<照会可能期間>

■最終操作日+70日間可能です。

#### 《振込・振替》

#### ■受付時間までに、最終承認を行ってください。

<受付時間>

|       |        | 平日<br>(銀行営業日) | 土曜                       | 日曜・祝日<br>年末(12/31) |
|-------|--------|---------------|--------------------------|--------------------|
|       |        | ご             | 利用可能時間( <mark>注</mark> : | 1)                 |
| 即時    |        | 0.00. 24.00   |                          |                    |
| 振込・振笛 | 予約(注2) |               | 0:00~24:00               |                    |

(注1) メンテナンスのため、下記の期間はサービスのご利用を停止させていただきます。
 ※1/1~1/3、5/3~5/5の終日、毎月第1・第3月曜日の前日23:00~6:00。
 また、電子証明書方式の場合は、下記の期間についてもご利用を停止させていただきます。
 ※ハッピーマンデー(成人の日、海の日、敬老の日、スポーツの日)の前日21:00~6:00。
 上記以外にもメンテナンスのため、不定期でサービスのご利用を停止させていただく場合があります。
 (注2) 振込・振替の予約取引は、翌営業日~30営業日先までご指定いただけます。

#### 《総合振込、給与・賞与振込、口座振替、代金回収、地方税納付》 ■承認期限までに、最終承認を行ってください。

<承認期限>

|              | 承認其     | 月限                                    |
|--------------|---------|---------------------------------------|
| 総合振込         | _       | 振込指定日の1営業日前12:00まで                    |
| ※ ちょ 堂 ち 振 い | 他行含む    | 振込指定日の3営業日前17:00まで                    |
| 和子・貝子派込      | 当行本支店のみ | 振込指定日の1営業日前12:00まで                    |
| 口座振替         | _       | 引落指定日の2営業日前12:00まで<br>(結果照会は、2営業日後から) |
| 化全同地 (注2)    | 他行含む    | 引落指定日の9営業日前17:00まで<br>(結果照会は、5営業日後から) |
| □∿並凹収(注3)    | 当行本支店のみ | 引落指定日の3営業日前17:00まで<br>(結果照会は、2営業日後から) |
| 地方税納付(注3)    | _       | 納付指定日の4営業日前12:00まで                    |

データ伝送の各指定日は、15営業日先(代金回収のみ25営業日先)までご指定いただけます。 (注3)代金回収・地方税納付は、1指定日につき1回の承認取引しか受付できません。 (同一指定日で複数のデータ送信を行うことができません) 1. 承認待ち取引一覧 (振込・振替(一次承認待ち))

#### ダブル承認機能を利用している場合、一次承認完了確認後、最終承認を行ってください。

### 手順1 取引一覧

| 発展する時利を選択のた。(単位) ボタン、「歴史し」ボタン、または「単母」ボタンを押してください」                                                                                                    |                                                                                                    |                                                                                                    |
|----------------------------------------------------------------------------------------------------|----------------------------------------------------------------------------------------------------|----------------------------------------------------------------------------------------------------|
| 第四日の日本には、19日にして、第四日にの第四日の第一日、<br>トランザクション部長をご利用の場合、個品・個品(修測報志方式)、総合個品、約号・副当相込の承認時は、<br>くだれい。                                                                                                    | カメラ付着用地派                                                                                                    | (トータン) たご用意                                                                                                    |
| 承認得ち取引一覧(編込·振藝(一次承認詩ち))                                                                                                    |                                                                                                    | _                                                                                                    |
| 874                                                                                                    |                                                                                                    | (d'uniante)                                                                                                    |
| at some agen age some ave                                                                                                    |                                                                                                    |                                                                                                    |
| 〇 -元442時で 2022年10月08日 2022年10月08日 第二-第第 2020年12月08日 第三 2022年10月08日 10月6日第三 10月6日第三 10月711111111111111111111111111111111111                                                                                                    | 1879 IN                                                                                                    | 300,000 (778)                                                                                                    |
| □ -元%版時行 2020年10月08日 2020年10月08日 新山・朝鮮 202001000000112 所述<br>16月10日 10月1日日110月1日日 10月1日日110月1日日                                                                                                    | 107 107                                                                                                    | P\$,120 (118)                                                                                                    |
| By and By anti-                                                                                                    | 10                                                                                                    |                                                                                                    |
|                                                                                                    |                                                                                                    |                                                                                                    |
| 470 are range, and rankership 21.1                                                                                                    |                                                                                                    | (4, 21, 21, 21, 21, 21, 21, 21, 21, 21, 21                                                                                                    |
| And where where we want the state of the state of the sta | <b>MN 6010</b>                                                                                                    | atrian an                                                                                                    |
| 250 00100000111 00124 00000111 00124100000111 001000111 001000111 001000111                                                                                                    | 1767 197                                                                                                    | 100,000 (IIII)                                                                                                    |
|                                                                                                    |                                                                                                    |                                                                                                    |
| B #2 B #RL                                                                                                    | 102                                                                                                    |                                                                                                    |
|                                                                                                    | 102                                                                                                    |                                                                                                    |
|                                                                                                    | #8                                                                                                    | (0, 14948-7)                                                                                                    |
| よ     よ     よ     ま     た     ま     ま            | 1022<br>1021                                                                                                    |                                                                                                    |
| よ     よ     よ     ま     ま            | 254 and<br>and science<br>27 24                                                                                                    | (Q, TATATATAT)<br>(2)<br>(2)<br>(2)<br>(2)<br>(2)<br>(2)<br>(2)<br>(2)<br>(2)<br>(2                                                                                                    |
| В. #2         В. #10           Радов 5-рад – на (Майлы), мар - удража), парамай, (Сараки, Мал Кани)           376           12         Валия           12         Валия           12         Валия           12         Валия           13         Соряд в сорядания           13         Соряд в сорядания           13         Соряд в сорядания           13         Соряд в сорядания           13         Соряд в сорядания           13         Соряд в сорядания                                                                                                    | 27 Lift                                                                                                    | (0, 101998)<br>(0, 101998)<br>(0, 101<br>(0, 101)<br>(0, 101)<br>(0, 101)<br>(0, 101)<br>(0, 101)                                                                                                    |
|                                                                                                    | 2014<br>1011<br>1011<br>1011<br>1011<br>1011<br>1011<br>1011                                                                                                    | (Q, 10900477)<br>1011-000<br>1011-000<br>1010<br>100,000<br>1010<br>100,000<br>1010<br>100,000<br>1010<br>1010<br>100<br>1000<br>1000<br>1000<br>1000<br>1000<br>1000<br>100<br>100<br>1000<br>100<br>100<br>1000<br>10 |
| N         All         N         All         All         All         <                                                                                                    | 225<br>27<br>27<br>27<br>27<br>27<br>27<br>27<br>27<br>27<br>27<br>27<br>27                                                                                                    | (Q. 101 (1997) (2017)<br>(2017) (2017)<br>(2017) (2017)<br>(2017) (2017)<br>(2017) (2017)<br>(2017) (2017)<br>(2017) (2017)<br>(2017) (2017)<br>(2017) (2017)<br>(2017) (2017)<br>(2017) (2017)<br>(2017) (2017) (2017)<br>(2017) (2017) (2017)<br>(2017) (2017) (2017)<br>(2017) (2017) (2017) (2017)<br>(2017) (2017) (2017) (2017)<br>(2017) (2017) (2017) (2017) (2017)<br>(2017) (2017) (                                                                                                    |
| Dy Atti         Dy Attic         Dy Attic         Dy Attic         Dy Attic           RE2029 D-ROI — NE (MECHINE), Md9 - 3(19MEA), DERMIN, (CESTRIV, MEDTRUMPION<br>DEFINITION         DOINT 10/00000000000000000000000000000000000                                                                                                    | 828           828           828           829           829           829           829           829           829           829           829           829           829           829           829           829           829           829           829           829           829           829           829           829           829           829           829           829           829           829           829           829           829           829           829           829           829           829           829           829           829           829           829           829           829           829           829           829           829           829           829 | (Q, INTURNA)<br>(D)<br>(D)<br>(D)<br>(D)<br>(D)<br>(D)<br>(D)<br>(D)<br>(D)<br>(D                                                                                                    |

## 手順2 取引内容を確認

| 取引内容を確認し、下記(表参照)を入力してください。   取引内容を確認し、下記(表参照)を入力してください。   1   1   1   1   1   1   1   1   1   1   1   1   1   1   1   1   1   1   1   1   1   1   1   1   1   1   1   1   1   1   1   1   1   1   1   1   1   1   1   1   1   1   1   1   1   1   1   1   1   1   1   1   1   1   1   1   1   1   1   1   1   1   1   1   1   1    1   1   1    1   1   1   1   1   1   1   1   1   1   1   1   1   1   1   1   1   1   1   1 </th <th>NARDHE NERY</th> <th></th>                                                                                                    | NARDHE NERY                                                                                                    |                                                                                                    |
|----------------------------------------------------------------------------------------------------|----------------------------------------------------------------------------------------------------|----------------------------------------------------------------------------------------------------|
|                                                                                                    |                                                                                                    | 取引内容を確認し、下記(表参照)を入力してください。                                                                                                    |
| <br><br>                                                                                                    | <b>以下の内容を確認の上、「承認実行」ボタンを押してください。</b>                                                                                                    |                                                                                                    |
| 項目       内容         第記書       コメント         第記書       コメント         第記書       コメント         第記書       コメント         第記書       コメント         第記書       コメント         第記書       コメント         第記書       コメント         第記書       コメント         第記書       コメント         第記書       コメント         第記書       コメント         第20100年10月       振告書         1       1         1       1         1       1         1       1         1       1         1       1         1       1         1       1         1       1         1       1         1       1         1       1         1       1         1       1         1       1         1       1         1       1         1       1         1       1         1       1         1       1         1       1         1       1 <th>取引信報</th> <th>○は必須項目</th>                                                                                                    | 取引信報                                                                                                    | ○は必須項目                                                                                                    |
| 小田山山山山山山山山山山山山山山山山山山山山山山山山山山山山山山山山山山山山                                                                                                    | wolfin -Extents                                                                                                    | 項 目 内 容                                                                                                    |
| <ul> <li>************************************</li></ul>                                                                                                    | 10100 20100500000211                                                                                                    | ·全角120文字以内[半角可]                                                                                                    |
| 「作税」」」」」       「入力することができます。         **複枚の取引を選択した場合は、「中断して次の取引へ」ボタンを<br>リックすると、表示されている取引を中断し、次の取引の承認を<br>うことができます。         **複枚の取引を選択した場合は、「中断して次の取引へ」ボタンを<br>リックすると、表示されている取引を中断し、次の取引の承認を<br>うことができます。         **複枚の取引を選択した場合は、「中断して次の取引へ」ボタンを<br>リックすると、表示されている取引を中断し、次の取引の承認を<br>うことができます。         **複枚の取引を選択した場合は、「中断して次の取引へ」ボタンを<br>リックすると、気ができます。         **複枚の取引を選択した場合は、「なの取引へ」ボタンを<br>のリックすると、印刷用 PDF ファイルが表示さ<br>ます。         **原料「「「「「」」」」         **原料「「」「「」」」         **原料「「」」」         **原料「「」」」         **原料「「」」」         **原料「「」」」         **原料「「」」」         **原料「」」」         **原料「」」」                                                                                                    | 94/849 3001001<br>Ref. 970 813 - 919                                                                                                    | #認者 またして、 最終承認者へのメッセージとして、                                                                                                    |
| <ul> <li> <ul> <li></li></ul></li></ul>                                                                                                    | aze intest                                                                                                    | 「精報」「「「報」」「入力することができます。                                                                                                    |
| <ul> <li>** 複数の取引を選択した場合は、「中断して次の取引へ」ボタンを<br/>リックすると、表示されている取引を中断し、次の取引の承認を<br/>うことができます。</li> <li>** 複数の取引を選択した場合は、「中断して次の取引の承認を<br/>うことができます。</li> <li>** 複数の取引を選択した場合は、「中断して次の取引の承認を<br/>うことができます。</li> <li>** 「印刷」ボタンをクリックしてください。</li> <li>** 「印刷」ボタンをクリックすると、印刷用 PDF ファイルが表示さ<br/>ます。</li> <li>** 「印刷」ボタンをクリックすると、印刷用 PDF ファイルが表示さ<br/>ます。</li> <li>** 「印刷」ボタンをクリックすると、印刷用 PDF ファイルが表示さ<br/>ます。</li> <li>** 「印刷」ボタンをクリックすると、印刷用 PDF ファイルが表示さ<br/>ます。</li> <li>** 「印刷」ボタンをクリックすると、印刷用 PDF ファイルが表示さ<br/>ます。</li> <li>** 「印刷」ボタンをクリックすると、印刷用 PDF ファイルが表示さ<br/>よう。</li> </ul>                                                                                                    | 1. 1.0月6日文以合                                                                                                    |                                                                                                    |
| <ul> <li>**# (2) 「承認実行」ボタンをクリックしてください。</li> <li>** (2) 「承認実行」ボタンをクリックしてください。</li> <li>** (7) 「「「「」」」」</li> <li>(2) 「承認実行」ボタンをクリックしてください。</li> <li>** (7) 「「」」」」</li> <li>(2) 「承認実行」ボタンをクリックしてください。</li> <li>** (7) 「「」」」」</li> <li>(2) 「承認実行」ボタンをクリックしてください。</li> <li>** (7) 「「」」」」</li> <li>(2) 「承認実行」ボタンをクリックしてください。</li> <li>** (7) 「「」」」」</li> <li>(2) 「承認実行」ボタンをクリックしてください。</li> <li>** (7) 「」」」</li> <li>(2) 「承認実行」、「なの支付」」</li> <li>(3) 承認結果(振込・振替)画面が表示されますので、<br/>承認結果をご確認ください。</li> <li>(4) 「「」」」」」</li> <li>(5) 「「」」」」」</li> <li>(5) 「「」」」」」</li> <li>(5) 「」」」」</li> <li>(5) 「」」」」」</li> <li>(7) 「」」」</li> <li>(7) 「」」」</li> <li>(7) 「」」」」</li> <li>(7) 「」」」</li> <li>(7) 「」」」」</li> <li>(7) 「」」」」</li> <li>(7) 「」」」」</li> <li>(7) 「」」」</li> <li>(7) 「」」」</li> <li>(7) 「」」」」</li> <li>(7) 「」」」」</li> <li>(7) 「」」」」</li> <li>(7) 「」」」」</li> <li>(7) 「」」」」</li> <li>(7) 「」」」」</li> <li>(7) 「」」」」</li> <li>(7) 「」」」」</li> <li>(7) 「」」」」</li> <li>(7) 「」」」」</li> <li>(7) 「」」」」</li> <li>(7) 「」」」</li> <li>(7) 「」」」」</li> <li>(7) 「」」」」</li> <li>(7) 「」」」</li> <li>(7) 「」」」」</li> <li>(7) 「」」」</li> <li>(7) 「」」」」</li> <li>(7) 「」」」」</li> <li>(7) 「」」」</li> <li>(7) 「」」」」</li> <li>(7) 「」」」」</li> <li>(7) 「」」」</li> <li>(7) 「」」」</li> <li>(7) 「」」」」</li> <li>(7) 「」」」</li> <li>(7) 「」」」</li> <li>(7) 「」」」</li> <li>(7) 「」」」</li> <li>(7) 「」」」</li> <li>(7) 「」」」</li> <li>(7) 「」」」</li> <li>(7) 「」」」</li> <li>(7) 「」」</li> <li>(7) 「」」</li></ul>                                                                                                    | bitt-s s                                                                                                    |                                                                                                    |
| <ul> <li>         ・・・・・・・・・・・・・・・・・・・・・・・・・・・・・</li></ul>                                                                                                    | 元结编                                                                                                    | ※複数の取りを選択した場合は、「中断して次の取りへ」ホタンを                                                                                                    |
| <ul> <li>C (ア 認知実行」ボタンをクリックしてください。</li> <li>(2)「承認実行」ボタンをクリックしてください。</li> <li>※「印刷」ボタンをクリックすると、印刷用 PDF ファイルが表示さます。</li> <li>(2)「承認結果[振込・振替]画面が表示されますので、<br/>承認結果をご確認ください。</li> <li>(1)本認結果[振込・振替]画面が表示されますので、<br/>承認結果をご確認ください。</li> <li>(2)「承認結果[振込・振替]画面が表示されますので、<br/>承認結果をご確認ください。</li> <li>(2)「承認結果[振込・振替]画面が表示されますので、<br/>承認結果をご確認ください。</li> <li>(2)「承認結果[振込・振替]画面が表示されますので、<br/>承認結果をご確認ください。</li> </ul>                                                                                                    | ALTER OFFICE BE OFFICE                                                                                                    | リックすると、表示されている取引を中断し、次の取引の承認を行                                                                                                    |
| <ul> <li> <ul> <li></li></ul></li></ul>                                                                                                    | 先口徑                                                                                                    | っことができます。                                                                                                    |
| <ul> <li>「「「「「」」」」」」」、「「「」」」」、「「」」」、「」」、「」」、「」」、</li></ul>                                                                                                    | NELWY (0150)                                                                                                    |                                                                                                    |
| <ul> <li>(2)「承認実行」ボタンをクリックしてください。</li> <li>※「印刷」ボタンをクリックすると、印刷用PDFファイルが表示さます。</li> <li>(2)「承認実行」ボタンをクリックすると、印刷用PDFファイルが表示さます。</li> <li>(1) 承認結果[振込・振替]画面が表示されますので、<br/>承認結果をご確認ください。</li> <li>「正報『での受付完了は、<br/>メールでお知らせいたしますので、<br/>必ずご確認ください。</li> <li>「互払銀行での受付完了は、<br/>メールでお知らせいたしますので、<br/>必ずご確認ください。</li> <li>「ブル承認機能を利用している場合、<br/>- 次承認完了確認後、<br/>最終承認を行ってください。</li> <li>※「取りの取引を選択した場合は、「次の取引へ」ボタンをクリックす<br/>と、次の取引の承認を行うことができます。</li> <li>※「取り、ボタンをクリックすると、印刷用PDFファイルが表示さます。</li> </ul>                                                                                                    | 1010 (021) 歴史 0969001                                                                                                    |                                                                                                    |
| <ul> <li>(2)「承認実行」ボタンをクリックしてください。</li> <li>※「印刷」ボタンをクリックすると、印刷用PDFファイルが表示さまま。</li> <li>(2)「承認実行」ボタンをクリックすると、印刷用PDFファイルが表示さまま。</li> <li>(1) 承認結果(振込・振替)画面が表示されますので、<br/>承認結果をご確認ください。</li> <li>(1) 承認結果(振込・振替)画面が表示されますので、<br/>承認結果をご確認ください。</li> <li>(1) 承認機能を利用している場合、<br/>一次承認完了確認ください。</li> <li>(2) 「承認機能を利用している場合、<br/>一次承認完了確認ください。</li> <li>(2) 「承認機能を利用している場合、<br/>一次承認完了確認後、<br/>最終承認を行ってください。</li> <li>(2) 「承認機能を利用している場合、<br/>(2) 「印刷」ボタンをクリックすると、印刷用PDFファイルが表示さまます。</li> <li>(2) 「承認機能を利用している場合、<br/>(2) 「印刷」ボタンをクリックすると、印刷用PDFファイルが表示さます。</li> </ul>                                                                                                    | 0.000 (0.000) (0.000) |                                                                                                    |
| <ul> <li>(2)「承認実行」ボタンをクリックしてください。</li> <li>※「印刷」ボタンをクリックすると、印刷用 PDF ファイルが表示さます。</li> <li>(1)「小認知気」「「小説、「「小説」」「「小説」」「「小説」」「「小説」」「「小説」」」」」」」」」」</li></ul>                                                                                                    | and the cost                                                                                                    |                                                                                                    |
| <ul> <li>(2)「承認実行」ボタンをクリックしてください。</li> <li>※「印刷」ボタンをクリックすると、印刷用 PDF ファイルが表示さまま。</li> <li>※「印刷」ボタンをクリックすると、印刷用 PDF ファイルが表示さまま。</li> <li>() 承認結果(振込・振替)画面が表示されますので、<br/>承認結果をご確認ください。</li> <li>() 承認結果(振込・振替)画面が表示されますので、<br/>承認結果をご確認ください。</li> <li>() 承認機能を利用している場合、<br/>一次承認完了 確認後、<br/>最終承認を行ってください。</li> <li>※「印刷」ボタンをクリックすると、印刷用 PDF ファイルが表示さまま。</li> <li>※「印刷」ボタンをクリックすると、印刷用 PDF ファイルが表示さます。</li> </ul>                                                                                                    | E                                                                                                    |                                                                                                    |
| <ul> <li>(2)「承認実行」ボタンをクリックしてください。</li> <li>※「印刷」ボタンをクリックすると、印刷用 PDF ファイルが表示さます。</li> <li>※「印刷」ボタンをクリックすると、印刷用 PDF ファイルが表示さます。</li> <li>(2)「承認結果[振込・振替]画面が表示されますので、<br/>承認結果をご確認ください。</li> <li>「「「」」」」」</li> <li>(2)「承認結果[振込・振替]画面が表示されますので、<br/>承認結果をご確認ください。</li> <li>「「」」」」」</li> <li>(2)「承認結果[振込・振替]画面が表示されますので、<br/>承認結果をご確認ください。</li> <li>「」」」」」</li> <li>(2)「承認結果[振込・振替]画面が表示されますので、<br/>承認結果をご確認ください。</li> <li>「」」」」」</li> <li>(2)「承認結果[振込・振替]画面が表示されますので、<br/>承認結果をご確認ください。</li> <li>(3)「正規行での受付完了は、<br/>メールでお知らせいたしますので、<br/>必ずご確認ください。</li> <li>(4)「次の取引へ」ボタンをクリックすると、<br/>第20回引き選択した場合は、「次の取引へ」ボタンをクリックす<br/>と、<br/>第10回引・ボタンをクリックすると、<br/>印刷用 PDF ファイルが表示さます。</li> <li>※「印刷 エタンをクリックすると、<br/>日刷用 PDF ファイルが表示さます。</li> </ul>                                                                                                    | 200000                                                                                                    |                                                                                                    |
| <ul> <li>(2)「承認実行」ボタンをクリックしてください。</li> <li>※「印刷」ボタンをクリックすると、印刷用 PDF ファイルが表示さます。</li> <li>(3) 承認完了</li> <li>(3) 承認完了</li> <li>(3) 承認完工</li> <li>(3) 承認完工</li> <li>(3) 承認完工</li> <li>(3) 承認完工</li> <li>(4) 「承認結果[振込・振替]画面が表示されますので、承認結果をご確認ください。</li> <li>(5) 「可用」ボタンをクリックすると、印刷用 PDF ファイルが表示さます。</li> <li>(5) 「可用」ボタンをクリックすると、印刷用 PDF ファイルが表示さます。</li> <li>(5) 「可用」ボタンをクリックすると、印刷用 PDF ファイルが表示さます。</li> <li>(5) 「可加承認機能を利用している場合、</li></ul>                                                                                                    | 1546                                                                                                    |                                                                                                    |
| <ul> <li>(2)「承認実行」ボタンをクリックしてください。</li> <li>※「印刷」ボタンをクリックすると、印刷用 PDF ファイルが表示さます。</li> <li>※「印刷」ボタンをクリックすると、印刷用 PDF ファイルが表示さます。</li> <li>()承認結果[振込・振替]画面が表示されますので、<br/>承認結果をご確認ください。</li> <li>「百五銀行での受付完了は、<br/>メールでお知らせいたしますので、<br/>必ずご確認ください。</li> <li>「ブル承認機能を利用している場合、<br/>ー次承認完了確認後、<br/>最終承認を行ってください。</li> <li>※複数の取引を選択した場合は、「次の取引へ」ボタンをクリックす<br/>と、次の取引の承認を行うことができます。</li> <li>※複数の取引を選択した場合は、「次の取引へ」ボタンをクリックす<br/>と、「印刷」ボタンをクリックすると、印刷用 PDF ファイルが表示さます。</li> </ul>                                                                                                    | 8527                                                                                                    |                                                                                                    |
| <ul> <li>②「承認実行」ボタンをクリックしてください。</li> <li>※「印刷」ボタンをクリックすると、印刷用 PDF ファイルが表示さます。</li> <li>③ の の の の の の の の の の の の の の の の の の の</li></ul>                                                                                                    | 2000#10/018                                                                                                    |                                                                                                    |
| <ul> <li>②「承認実行」ボタンをクリックしてください。</li> <li>※「印刷」ボタンをクリックすると、印刷用 PDF ファイルが表示さます。</li> <li>※「印刷」ボタンをクリックすると、印刷用 PDF ファイルが表示さます。</li> <li>③ の歌記完了</li> <li>③ の歌記にている場合、「次の歌引へ」ボタンをクリックすると、印刷用 PDF ファイルが表示さます。</li> <li>※複数の取引を選択した場合は、「次の取引へ」ボタンをクリックすると、印刷用 PDF ファイルが表示さます。</li> </ul>                                                                                                    | 13.40                                                                                                    |                                                                                                    |
| <ul> <li>(2)「承認実行」ボタンをクリックすると、印刷用 PDF ファイルが表示さます。</li> <li>※「印刷」ボタンをクリックすると、印刷用 PDF ファイルが表示さます。</li> <li>※「印刷」ボタンをクリックすると、印刷用 PDF ファイルが表示さます。</li> <li>()承認結果[振込・振替]画面が表示されますので、<br/>承認結果をご確認ください。</li> <li>()承認結果[振込・振替]画面が表示されますので、<br/>承認結果をご確認ください。</li> <li>()承認結果[振込・振替]画面が表示されますので、<br/>承認結果をご確認ください。</li> <li>()承認結果をご確認ください。</li> <li>()承認結果をご確認ください。</li> <li>()承認結果をご確認ください。</li> <li>()承認結果をご確認ください。</li> <li>()承認結果をご確認ください。</li> <li>()承認結果をご確認ください。</li> <li>()承認結果をご確認ください。</li> <li>()承認結果をご確認ください。</li> <li>()()()()()()()()()()()()()()()()()()()</li></ul>                                                                                                    |                                                                                                    |                                                                                                    |
| <ul> <li>* 「印刷」ボタンをクリックすると、印刷用 PDF ファイルが表示さま。</li> <li>* 「印刷」ボタンをクリックすると、印刷用 PDF ファイルが表示さま。</li> <li>* 「印刷」ボタンをクリックすると、印刷用 PDF ファイルが表示さま。</li> <li>* 「印刷」ボタンをクリックすると、印刷用 PDF ファイルが表示さま。</li> <li>* 「印刷」ボタンをクリックすると、印刷用 PDF ファイルが表示さま。</li> </ul>                                                                                                    | 2020#30/KokB LeMbory                                                                                                    | <sub>Γ</sub> ②「 <b>承認実行」</b> ボタンをクリックしてください。                                                                                                    |
| <ul> <li>**「印刷」ボタンをクリックすると、印刷用 PDF ファイルが表示さます。</li> <li>**「印刷」ボタンをクリックすると、印刷用 PDF ファイルが表示さます。</li> <li>**「印刷」ボタンをクリックすると、印刷用 PDF ファイルが表示さます。</li> <li>**「印刷」ボタンをクリックすると、印刷用 PDF ファイルが表示さます。</li> <li>**「印刷」ボタンをクリックすると、印刷用 PDF ファイルが表示さます。</li> </ul>                                                                                                    |                                                                                                    |                                                                                                    |
| <ul> <li>************************************</li></ul>                                                                                                    |                                                                                                    | ※「印刷」ボタンをクリックすると 印刷用 PDF ファイルが表示さ                                                                                                    |
|                                                                                                    |                                                                                                    |                                                                                                    |
| <ul> <li>         ・・・・・・・・・・・・・・・・・・・・・・・・・・・・・</li></ul>                                                                                                    |                                                                                                    | 670                                                                                                    |
| Image: Image: Imag                          | Anti NEXL.                                                                                                    |                                                                                                    |
| <ul> <li>         ・・・・・・・・・・・・・・・・・・・・・・・・・・・・・</li></ul>                                                                                                    | 94446684 LBBG * 98823<br>95442 4657                                                                                                    | ▲ ▲ ▲ ⑦ ①承認結果[振込・振替]画面が表示されますので、 承認結果をご確認ください。                                                                                                    |
| <ul> <li> <ul> <li></li></ul></li></ul>                                                                                                    | 中山山市部 1883 - 1887<br>                                                                                                    | ~···<br>①承認結果[振込・振替]画面が表示されますので、<br>承認結果をご確認ください。                                                                                                    |
| <ul> <li>         「「「」」」         「」」         「」」</li></ul>                                                                                                    | Properties LEBAC * BEEJ<br>HEE DIVINITIE LE<br>Net<br>Antidectes                                                                                                    | ▲ ☆ ⑦ ①承認結果[振込・振替]画面が表示されますので、 承認結果をご確認ください。                                                                                                    |
| <ul> <li>************************************</li></ul>                                                                                                    |                                                                                                    | ①承認結果[振込・振替]画面が表示されますので、           承認結果をご確認ください。                                                                                                    |
| ************************************                                                                                                    |                                                                                                    | ①承認結果[振込・振替]画面が表示されますので、           承認結果をご確認ください。           百五銀行での受付完了は、                                                                                                    |
| <ul> <li>シー・シー・シー・シー・シー・シー・シー・シー・シー・シー・シー・シー・シー・シ</li></ul>                                                                                                    | Image: Image:                        | ①承認結果[振込・振替]画面が表示されますので、<br>承認結果をご確認ください。 百五銀行での受付完了は、                                                                                                    |
|                                                                                                    |                                                                                                    | ①承認結果[振込・振替]画面が表示されますので、<br>承認結果をご確認ください。<br>百五銀行での受付完了は、<br>メールでお知らせいたしますので、                                                                                                    |
| <ul> <li>**### 001 ##############################</li></ul>                                                                                                    |                                                                                                    | ①承認結果[振込・振替]画面が表示されますので、<br>承認結果をご確認ください。 百五銀行での受付完了は、<br>メールでお知らせいたしますので、<br>必ずご確認ください。                                                                                                    |
| <ul> <li> <ul> <li></li></ul></li></ul>                                                                                                    |                                                                                                    | ①承認結果[振込・振替]画面が表示されますので、<br>承認結果をご確認ください。 百五銀行での受付完了は、<br>メールでお知らせいたしますので、<br>必ずご確認ください。                                                                                                    |
| <ul> <li>Alexer 1035/</li></ul>                                                                                                    |                                                                                                    | <ul> <li>①承認結果[振込・振替]画面が表示されますので、<br/>承認結果をご確認ください。</li> <li>百五銀行での受付完了は、<br/>メールでお知らせいたしますので、<br/>必ずご確認ください。</li> </ul>                                                                                                    |
| <ul> <li>Aller and a feature into the intervence</li> <li>Aller and a feature into the intervence</li> <li>Aller and a feature into the intervence</li> <li>Aller and a feature intervence</li> <li>Aller and a feature inte</li></ul>                                                                                                    |                                                                                                    | <ul> <li>①承認結果[振込・振替]画面が表示されますので、<br/>承認結果をご確認ください。</li> <li>百五銀行での受付完了は、<br/>メールでお知らせいたしますので、<br/>必ずご確認ください。</li> </ul>                                                                                                    |
| <ul> <li>Rase 48.</li> <li>Rase 48.</li> <li>Rase 48</li></ul>                                                                                                    | BRUE         BRUE           BRUE         BRUE           BRUE         BRUE           BRUE         BRUE           BRUE         BRUE           BRUE         BRUE           BRUE         BRUE           BRUE         BRUE           BRUE         BRUE           BRUE         SARREE (SUU BR BONNOP (BRUE)           BRUE         SARREE (SUU BR BONNOP (BRUE)                                                                                                    | <ul> <li>①承認結果[振込・振替]画面が表示されますので、<br/>承認結果をご確認ください。</li> <li>百五銀行での受付完了は、<br/>メールでお知らせいたしますので、<br/>必ずご確認ください。</li> </ul>                                                                                                    |
| <ul> <li>一次承認完了 確認後、<br/>最終承認を行ってください。</li> <li>※複数の取引を選択した場合は、「次の取引へ」ボタンをクリックす<br/>と、次の取引の承認を行うことができます。</li> <li>※「印刷」ボタンをクリックすると、印刷用 PDF ファイルが表示さます。</li> </ul>                                                                                                    |                                                                                                    | ①承認結果[振込・振替]画面が表示されますので、<br>承認結果をご確認ください。 百五銀行での受付完了は、<br>メールでお知らせいたしますので、<br>必ずご確認ください。 ダブル承認機能を利用している場合、                                                                                                    |
| <ul> <li></li></ul>                                                                                                    | BILLING * BILLY           BILLY * BILLY           BILLY * BILLY           BILLY * BILLY * BILLY           BILLY * BILLY * BILLY                                                                                                    | ①承認結果[振込・振替]画面が表示されますので、<br>承認結果をご確認ください。 百五銀行での受付完了は、<br>メールでお知らせいたしますので、<br>必ずご確認ください。 ダブル承認機能を利用している場合、                                                                                                    |
|                                                                                                    | BILL         BILL           BILL         BILL           BILL <td><ul> <li>①承認結果[振込・振替]画面が表示されますので、<br/>承認結果をご確認ください。</li> <li>百五銀行での受付完了は、<br/>メールでお知らせいたしますので、<br/>必ずご確認ください。</li> <li>ダブル承認機能を利用している場合、<br/>一次承認完了確認後、</li> </ul></td>                                                                                                    | <ul> <li>①承認結果[振込・振替]画面が表示されますので、<br/>承認結果をご確認ください。</li> <li>百五銀行での受付完了は、<br/>メールでお知らせいたしますので、<br/>必ずご確認ください。</li> <li>ダブル承認機能を利用している場合、<br/>一次承認完了確認後、</li> </ul>                                                                                                    |
|                                                                                                    | BILLING * BIRJ           BILLING * BIRJ                                                                                                    | <ul> <li>①承認結果[振込・振替]画面が表示されますので、<br/>承認結果をご確認ください。</li> <li>百五銀行での受付完了は、<br/>メールでお知らせいたしますので、<br/>必ずご確認ください。</li> <li>ダブル承認機能を利用している場合、<br/>一次承認完了確認後、<br/>最終承認を行ってください。</li> </ul>                                                                                                    |
| me                                                                                                    | BESS / BESJ           BESS / DESJ           BESS / DESJ           BESS /                                                                                                    | <ul> <li>①承認結果[振込・振替]画面が表示されますので、<br/>承認結果をご確認ください。</li> <li>百五銀行での受付完了は、<br/>メールでお知らせいたしますので、<br/>必ずご確認ください。</li> <li>ダブル承認機能を利用している場合、<br/>一次承認完了確認後、<br/>最終承認を行ってください。</li> </ul>                                                                                                    |
|                                                                                                    | BILINY (0155)           BILINY (0155)                                                                                                    | <ul> <li>①承認結果[振込・振替]画面が表示されますので、<br/>承認結果をご確認ください。</li> <li>百五銀行での受付完了は、<br/>メールでお知らせいたしますので、<br/>必ずご確認ください。</li> <li>ダブル承認機能を利用している場合、<br/>一次承認完了確認後、<br/>最終承認を行ってください。</li> </ul>                                                                                                    |
|                                                                                                    | вижной ЦВМО РИКІ           Настоли           вижной ЦВМО РИКІ           вижной ЦВМО РИКІ<                                                                                                    | <ul> <li>①承認結果[振込・振替]画面が表示されますので、<br/>承認結果をご確認ください。</li> <li>「百五銀行での受付完了は、<br/>メールでお知らせいたしますので、<br/>必ずご確認ください。</li> <li>ダブル承認機能を利用している場合、<br/>一次承認完了確認後、<br/>最終承認を行ってください。</li> </ul>                                                                                                    |
| Kane     Acct # Acct # |                                                                                                    | <ul> <li>①承認結果[振込・振替]画面が表示されますので、<br/>承認結果をご確認ください。</li> <li>「百五銀行での受付完了は、<br/>メールでお知らせいたしますので、<br/>必ずご確認ください。</li> <li>「ダブル承認機能を利用している場合、<br/>一次承認完了確認後、<br/>最終承認を行ってください。</li> </ul>                                                                                                    |
| #25*     ***「印刷」ホタンをクリックすると、印刷用 PDF ファイルが表示さます。       ************************************                                                                                                    | Build and and and and and and and and and an                                                                                                    | <ul> <li>①承認結果[振込・振替]画面が表示されますので、<br/>承認結果をご確認ください。</li> <li>「百五銀行での受付完了は、<br/>メールでお知らせいたしますので、<br/>必ずご確認ください。</li> <li>ダブル承認機能を利用している場合、<br/>ー次承認完了確認後、<br/>最終承認を行ってください。</li> <li>※複数の取引を選択した場合は、「次の取引へ」ボタンをクリックす。</li> </ul>                                                                           |
|                                                                                                    |                                                                                                    | <ul> <li>①承認結果[振込・振替]画面が表示されますので、<br/>承認結果をご確認ください。</li> <li>「百五銀行での受付完了は、<br/>メールでお知らせいたしますので、<br/>必ずご確認ください。</li> <li>ダブル承認機能を利用している場合、<br/>ー次承認完了確認後、<br/>最終承認を行ってください。</li> <li>※複数の取引を選択した場合は、「次の取引へ」ボタンをクリックす<br/>と、次の取引の承認を行うことができます。</li> </ul>                                                   |
| CDRACES         - CDRACES         8.55.29           BRAMES         B.51.39         BRAMES           201.00         Restaur         BRAMES           BRAMES         B.01.400/065         BRAMES                                                                                                    | Terminet LENC + DIFFJ           Image: State State S                                                  | <ul> <li>①承認結果[振込・振替]画面が表示されますので、<br/>承認結果をご確認ください。</li> <li>百五銀行での受付完了は、<br/>メールでお知らせいたしますので、<br/>必ずご確認ください。</li> <li>ダブル承認機能を利用している場合、<br/>ー次承認完了確認後、<br/>最終承認を行ってください。</li> <li>※複数の取引を選択した場合は、「次の取引へ」ボタンをクリックす<br/>と、次の取引の承認を行うことができます。</li> <li>※「印刷」ボタンをクリックすると、印刷用 PDF ファイルが表示さ</li> </ul>         |
| <ul> <li>(4) 本社後 第253年</li> <li>(2) 10:07008 (1)8000+</li> <li>(2) 14:07006 (0)8000+</li> </ul>                                                                                                    | виделя (BIN) - BINJ           BUD (BIN) - BINJ           BUD (                                                                                                    | <ul> <li>①承認結果[振込・振替]画面が表示されますので、<br/>承認結果をご確認ください。</li> <li>百五銀行での受付完了は、<br/>メールでお知らせいたしますので、<br/>必ずご確認ください。</li> <li>ダブル承認機能を利用している場合、<br/>一次承認完了確認後、<br/>最終承認を行ってください。</li> <li>※複数の取引を選択した場合は、「次の取引へ」ボタンをクリックす<br/>と、次の取引の承認を行うことができます。</li> <li>※「印刷」ボタンをクリックすると、印刷用 PDF ファイルが表示さい。</li> </ul>       |
| 1         2014017910481 Juleope           1         2014017910481 oversome                                                                                                    | Image: Image:                        | <ul> <li>①承認結果[振込・振替]画面が表示されますので、<br/>承認結果をご確認ください。</li> <li>「百五銀行での受付完了は、<br/>メールでお知らせいたしますので、<br/>必ずご確認ください。</li> <li>ダブル承認機能を利用している場合、<br/>ー次承認完了確認後、<br/>最終承認を行ってください。</li> <li>※複数の取引を選択した場合は、「次の取引へ」ボタンをクリックす<br/>と、次の取引の承認を行うことができます。</li> <li>※「印刷」ボタンをクリックすると、印刷用 PDF ファイルが表示さい。</li> </ul>      |
| 2014/07/005 04850H                                                                                                    | Base (Stat)         Base (Stat)           State (Stat)         State (Stat)           State (Stat)         State (Stat)                                                                                                    | <ul> <li>①承認結果[振込・振替]画面が表示されますので、<br/>承認結果をご確認ください。</li> <li>百五銀行での受付完了は、<br/>メールでお知らせいたしますので、<br/>必ずご確認ください。</li> <li>ダブル承認機能を利用している場合、<br/>一次承認完了確認後、<br/>最終承認を行ってください。</li> <li>※複数の取引を選択した場合は、「次の取引へ」ボタンをクリックす<br/>と、次の取引の承認を行うことができます。</li> <li>※「印刷」ボタンをクリックすると、印刷用 PDF ファイルが表示さ<br/>ます。</li> </ul> |
|                                                                                                    |                                                                                                    | <ul> <li>①承認結果[振込・振替]画面が表示されますので、<br/>承認結果をご確認ください。</li> <li>「百五銀行での受付完了は、<br/>メールでお知らせいたしますので、<br/>必ずご確認ください。</li> <li>ダブル承認機能を利用している場合、<br/>一次承認完了確認後、<br/>最終承認を行ってください。</li> <li>※複数の取引を選択した場合は、「次の取引へ」ボタンをクリックす<br/>と、次の取引の承認を行うことができます。</li> <li>※「印刷」ボタンをクリックすると、印刷用 PDF ファイルが表示さい。</li> </ul>      |

< H-2/4-5/- < #GB/(1-8/4) 6 100

2. 承認待ち取引一覧
 (振込・振替(最終承認待ち))

#### 手順1 取引一覧

| 197         (C. Brandler)           10         Rome         Rome                                                                                                    |                                                                                                    | 10                                                                     |                                                                | the second second secon                                                                                                    | -次康認待ち))                                                                                                    | _                                                                                                    |                                                                                                    |                                                                                                    |                                          | _                                                           | _                                                                                                    | │ 承認後                                                       |
|----------------------------------------------------------------------------------------------------|----------------------------------------------------------------------------------------------------|------------------------------------------------------------------------|----------------------------------------------------------------|----------------------------------------------------------------------------------------------------|----------------------------------------------------------------------------------------------------|----------------------------------------------------------------------------------------------------|----------------------------------------------------------------------------------------------------|----------------------------------------------------------------------------------------------------|------------------------------------------|-------------------------------------------------------------|----------------------------------------------------------------------------------------------------|-------------------------------------------------------------|
| All         Balling         Balling         Ba                                                                                                    | 小学校         小学校         小 学校         小 学校                                                                                                    |                                                                        |                                                                |                                                                                                    | _                                                                                                    | _                                                                                                    |                                                                                                    |                                                                                                    |                                          | (9,11                                                       | who i                                                                                                    | 対象の                                                         |
|                                                                                                    |                                                                                                    |                                                                        |                                                                |                                                                                                    | - 10 F                                                                                                    |                                                                                                    | 875                                                                                                    | 0.617                                                                                                    |                                          | 090                                                         |                                                                                                    | ▶ ▶ ▶ ▶                                                     |
|                                                                                                    |                                                                                                    | Ø                                                                      | -234045                                                        | 16890059                                                                                                    | 2020/#104/08日                                                                                                    | (STREE)                                                                                                    | 10月4日末田(2                                                                                                    | 1523                                                                                                    | 346                                      | 300.000                                                     | (118)                                                                                                    |                                                             |
| By ALL         B MAL         B MAL           LUDASDAVE-HE (MEA) - MHE (MEA) AND AND AND AND AND AND AND AND AND AND                                                                                                    |                                                                                                    | 0                                                                      | -29895                                                         | 2020年10月08日<br>16時00世                                                                                                    | 20208304080                                                                                                    | NULLEY - HIM                                                                                                    | 20100100000112<br>30月初日党制治                                                                                                    | 853F                                                                                                    | 119                                      | 99,120                                                      | (118)                                                                                                    | ※項目名                                                        |
| 전 (2011년 (월년) 2011년(1911년 2011년(1911년 2011년 1월년) 2011년(1911년 2011년 1월년) 2011년(1911년 2011년 1월년) 2011년(1911년 2011년 1월년) 2011년(1911년 2011년 1월년) 2011년(1911년 2011년 1월년) 2011년(1911년 2011년 1월년) 2011년(1911년 2011년 1월년) 2011년(1911년 2011년 1월년) 2011년(1911년 2011년 1월년) 2011년(1911년 2011년 1월년) 2011년(1911년 2011년 2011년 2                                                                                                    |                                                                                                    |                                                                        | C                                                              | 6 84                                                                                                    |                                                                                                    | S MRG                                                                                                    |                                                                                                    | 1.0                                                                                                    |                                          |                                                             |                                                                                                    | 引一賢                                                         |
| ALP         Constrained         Constrained         C                                                                                                    | (国家の第二<br>(国家の第二<br>)))))))))))))))))))))))))))))))))                                                                                                    | 1219                                                                   | 与取引一篇                                                          | (個以·總額())                                                                                                    | 副純単語特ち〉)                                                                                                    |                                                                                                    |                                                                                                    |                                                                                                    |                                          |                                                             |                                                                                                    | きます                                                         |
| рет инслика надина натата волжина (1990) или (1990) (1990)<br>или (1990) (1990)                                                                                                    | Windle         Windle         Windl                                                                                                    | e14)                                                                   |                                                                |                                                                                                    |                                                                                                    |                                                                                                    |                                                                                                    |                                                                                                    |                                          | (9,85                                                       | 981                                                                                                    | ※複数0                                                        |
|                                                                                                    |                                                                                                    | 187                                                                    | arsona.                                                        |                                                                                                    | -                                                                                                    | -                                                                                                    | Read<br>Read                                                                                                    |                                                                                                    | 6010                                     | 15171518<br>1937                                            | - 18.95                                                                                                    | ※「詳細                                                        |
| SNEW-YOU CONTRACT A CONTRACTOR                                                                                                    |                                                                                                    |                                                                        | BARDES                                                         | 1020年10月06日                                                                                                    | 2020年15月06日                                                                                                    | (112) · 田田<br>(112) · 田田                                                                                                    | 201001000000111<br>1054525.07                                                                                                    | 85.77                                                                                                    | 217                                      | 100,000                                                     | (110)                                                                                                    | ***                                                         |
| B #22 B HRU E ###                                                                                                    | ること<br>(0.1998年)<br>(0.1998年)<br>(0.1998年)<br>(0.1998年)<br>(0.1998年)<br>(0.1998年)<br>(0.1998年)<br>(0.1998年)<br>(0.1998年)<br>(0.1998年)                                                                                                    | 2                                                                      |                                                                | FURDAL COLOR                                                                                                    |                                                                                                    |                                                                                                    |                                                                                                    |                                                                                                    |                                          |                                                             |                                                                                                    | さまり                                                         |
|                                                                                                    |                                                                                                    | 2                                                                      |                                                                | L AL                                                                                                    |                                                                                                    | B 200                                                                                                    |                                                                                                    |                                                                                                    |                                          |                                                             | _                                                                                                    | さま9<br>※「差別                                                 |
| は認得ち取引一覧(総合圏込、結与・賞与圏込、口座銀弩、代金回収、地方税納付)                                                                                                    |                                                                                                    | Ø                                                                      |                                                                | ₿ פ                                                                                                    |                                                                                                    | B BRO                                                                                                    |                                                                                                    | <b>1</b> 85                                                                                                    | E.                                       |                                                             |                                                                                                    | さま9<br>※「差別<br>ること                                          |
|                                                                                                    |                                                                                                    | 1210                                                                   | 「「「「「」」の                                                       | 10 ***<br>[接合描述,16 <sup>4</sup>                                                                                                    | - 資券編送、 (                                                                                                    | ▶ ##0<br>1/2/00/10/10/10/10/10/10/10/10/10/10/10/10/                                                                                                    | 金国収、地方税纳                                                                                                    | ■ iet                                                                                                    |                                          |                                                             |                                                                                                    | さま9<br>※「差月<br>ること<br>※「削除                                  |
| AT BOOM NAME AND DOGO ADD ADD OF ADD                                                                                                    |                                                                                                    | 1210                                                                   | sasi-a                                                         | 10 #2                                                                                                    | -                                                                                                    | <b>1</b> 5 年度6                                                                                                    | 金回収, 地方税纳                                                                                                    | <ul> <li>ext</li> <li>(d)</li> </ul>                                                                                                    | 4                                        | (9, 100                                                     | 1487)                                                                                                    | さま9<br>※「差月<br>ること<br>※「削関<br>スこと                           |
|                                                                                                    | A DOUBLE STORE STORE S | 12/0<br>(5/1)                                                          | 5-05-12<br>2500                                                | 10 年11<br>10 年11<br>18合憲法、輸入                                                                                                    | - 其与服込、 C                                                                                                    | 16 800.<br>192018, 19<br>19301                                                                                                    | 金回収, 地方税纳                                                                                                    | (1)<br>(1)                                                                                                    | Alima                                    | (Q. 100<br>451424<br>(7)                                    | (588)<br>80                                                                                                    | さまり<br>※「差身<br>ること<br>※「削り<br>ること                           |
| □ ₩81.₩829 300083.03008 202081049088 C38### 201001000000331 #853부 24 33.000 (19#)                                                                                                    | 100000 100000 Lane 100(0000 Lane 100(0000)                                                                                                    |                                                                        | SRASI-NA<br>BORN<br>BREADORS                                   | 100000<br>10 第三<br>10 第三<br>10 第<br>10 第三<br>10 第三<br>10 第<br>10 第<br>10 第<br>10 第<br>10 第<br>10 第<br>10 第<br>10 第<br>10 第<br>10 第<br>10 第<br>10 第<br>10 第<br>10 第<br>10 第<br>10 第<br>10 第<br>10 第<br>10 第<br>10 第<br>10 第<br>10 第<br>10 第<br>10 第<br>10 第<br>10<br>10 第<br>10 第<br>10 第<br>10 第<br>10 第<br>10 第<br>10 第<br>10 第<br>10 第<br>10 第<br>10 第<br>10 第<br>10 第<br>10 第<br>10 第<br>10 第<br>10 第<br>10 第<br>10 第<br>10 第<br>10 第<br>10 第<br>10 第<br>10 第<br>10 第<br>10 第<br>10 第<br>10 第<br>10 第<br>10 第<br>10 第<br>10 第<br>10 第<br>10 第<br>10 第<br>10<br>10 第<br>10<br>10<br>10<br>10<br>10<br>10<br>10<br>10<br>10<br>10                                                                                                    | 5 · 其持續这,口<br>1000年10月10日                                                                                                    | в жил.<br>адааа, но<br>казая<br>сайны                                                                                                    | 金田校、地方和納<br>金田校、地方和納<br>(107)<br>201001000000211<br>10月6日5月7                                                                                                    | (†)<br>(†)<br>(2003<br>(1537)                                                                                                    | 4.000<br>200                             | (Q, Just<br>(Q, Just<br>(P))<br>37.000                      | (178)                                                                                                    | さま。<br>※「差見<br>ること<br>※「削脱<br>ること                           |
| BRINKERS         2000/01/01/02         2000/01/01/02         2000/01/01/02         2000/01/01/02         2000/01/01/02         2000/01/01/02         2000/01/01/02         2000/01/01/02         2000/01/01/02         2000/01/01/02         2000/01/01/02         2000/01/01/02         2000/01/01/02         2000/01/01/02         2000/01/01/02         2000/01/01/02         2000/01/01/02         2000/01/01/02         2000/01/01/02         2000/01/01/02         2000/01/01/02         2000/01/01/02         2000/01/01/02         2000/01/01/02         2000/01/01/02         2000/01/01/02         2000/01/01/02         2000/01/01/02         2000/01/01/02         2000/01/01/02         2000/01/01/02         2000/01/01/02         2000/01/01/02         2000/01/01/02         2000/01/01/02         2000/01/01/02         2000/01/01/02         2000/01/01/02         2000/01/01/02         2000/01/01/02         2000/01/01/02         2000/01/01/02         2000/01/01/02         2000/01/01/02         2000/01/01/02         2000/01/01/02         2000/01/01/02         2000/01/01/02         2000/01/01/02         2000/01/01/02         2000/01/01/02         2000/01/01/02         2000/01/01/02         2000/01/01/02         2000/01/01/02         2000/01/01/02         2000/01/01/02         2000/01/01/02         2000/01/01/02         2000/01/01/02         2000/01/01/02         2000/01/01/02         2000/01/01/02         2000/01/01/02         2000/01/01/02                                                                                                    | Markey 19800 - 2004 1990日 Lame 1974 (1554) - 40 - 40 - 40 - 40 - 40 - 40 - 40 -                                                                                                    | k1210                                                                  | ESTANSI – NJ.<br>BORNA<br>MILI HAZARS<br>AMILHAZARS            | 1000000<br>(総合語込、前小<br>100000310月02日<br>12月02日<br>12月02日<br>12月02日<br>13月02日<br>13月02日<br>13月02日                                                                                                    | <ul> <li>第・資券額法、C</li> <li>第253</li> <li>2000年10月08日</li> <li>2000年10月12日</li> </ul>                                                                                                    | <ul> <li>1年回時、代<br/>に回知時、代<br/>に回知時</li> <li>1月日日</li> </ul>                                                                                                    | 金田収、地方税納<br>金田収、地方税納<br>2010000000121<br>19月4日後期<br>2010010000005121<br>19月2時。                                                                                        | (†)<br>(2005)<br>RE37<br>RE37                                                                                                    | 5.<br>5.0470<br>28<br>56                 | (Q, Jus<br>1910<br>23.000<br>200,000                        | (148)<br>(148)<br>(148)                                                                                                    | さまり<br>※「差見<br>ること<br>※「削り<br>ること<br>※「限月                   |
| Mill March         Scient March         Scient March <td>Markey 10000 - 2000年10月10日 Lamme 10月4日5月時 WD-97 - 27 - 2000日 (日本)<br/>Markey 10000年10月10日 100年10月1日 日本市場は 10月4日5月時 WD-97 - 27 - 2000日 (日本)<br/>Markey 1000年10月10日 100年10月1日 日本市場は 10月4日5月時 WD-97 - 27 - 27 - 27 - 27 - 27 - 27 - 27 -</td> <td></td> <td>57051-10<br/>557051-10<br/>80142015<br/>80142015<br/>80142015</td> <td></td> <td>・ 米小田込、 ロ     ・ 米小田込、 ロ     ・ 米小田込、 ロ     ・ 2020年10月10日<br/>2020年10月12日<br/>2020年10月12日</td> <td><ul> <li>第200</li> <li>第200</li>     &lt;</ul></td> <td>金田収、地方税納<br/>金田収、地方税納<br/>2010100000121<br/>10月6日決策<br/>20100100000121<br/>10月死あ。<br/>20105000001213<br/>10月死あ。</td> <td>(†)<br/>(†)<br/>(1507)<br/>(1507)<br/>(1507)</td> <td>канта<br/>28<br/>мт<br/>28</td> <td>(Q, jiu)<br/>173.000<br/>200,000<br/>3100,120</td> <td>(144)<br/>(144)<br/>(141)<br/>(141)<br/>(141)</td> <td>さます。<br/>そうます。<br/>ること<br/>※「削散<br/>ること<br/>※「限想<br/>とがて</td> | Markey 10000 - 2000年10月10日 Lamme 10月4日5月時 WD-97 - 27 - 2000日 (日本)<br>Markey 10000年10月10日 100年10月1日 日本市場は 10月4日5月時 WD-97 - 27 - 2000日 (日本)<br>Markey 1000年10月10日 100年10月1日 日本市場は 10月4日5月時 WD-97 - 27 - 27 - 27 - 27 - 27 - 27 - 27 -                                                                                                    |                                                                        | 57051-10<br>557051-10<br>80142015<br>80142015<br>80142015      |                                                                                                    | ・ 米小田込、 ロ     ・ 米小田込、 ロ     ・ 米小田込、 ロ     ・ 2020年10月10日<br>2020年10月12日<br>2020年10月12日                                                                                                    | <ul> <li>第200</li> <li>第200</li>     &lt;</ul>                                                                                                    | 金田収、地方税納<br>金田収、地方税納<br>2010100000121<br>10月6日決策<br>20100100000121<br>10月死あ。<br>20105000001213<br>10月死あ。                                                              | (†)<br>(†)<br>(1507)<br>(1507)<br>(1507)                                                                                                    | канта<br>28<br>мт<br>28                  | (Q, jiu)<br>173.000<br>200,000<br>3100,120                  | (144)<br>(144)<br>(141)<br>(141)<br>(141)                                                                                                    | さます。<br>そうます。<br>ること<br>※「削散<br>ること<br>※「限想<br>とがて          |
| Image: second scale scale                                                                                                    | marked 3 18000 1900 1900 1900 100 100 100 100 100 1                                                                                                    |                                                                        | SRSI-R                                                         |                                                                                                    | <ul> <li>第・第学題込、E</li> <li>第200年10月06日</li> <li>2000年10月06日</li> <li>2000年10月06日</li> <li>2000年10月06日</li> <li>2000年10月06日</li> <li>2000年10月06日</li> </ul>                                                                                                    | <ul> <li>第2回時、代<br/>(1回回時)</li> <li>1回回時</li> <li>1回回時<!--</td--><td>金田校、地方税納<br/>金田校、地方税納<br/>20100000000521<br/>1 0 月を見<br/>20100100000521<br/>1 0 月死し<br/>20100100000521<br/>1 0 月死し<br/>20100100000521<br/>1 0 月死し<br/>20100100000521<br/>1 0 月死し</td><td>(1)<br/>(1)<br/>(1)<br/>(1)<br/>(1)<br/>(1)<br/>(1)<br/>(1)<br/>(1)<br/>(1)</td><td>10000000<br/>2014<br/>2015<br/>2015<br/>2015</td><td>(Q, Jus<br/>190)<br/>373,600<br/>260,600<br/>399,120<br/>300,000</td><td>(73.00<br/>(10)<br/>(10)<br/>(10)<br/>(10)<br/>(10)<br/>(10)</td><td>さま<br/>ま<br/>うこと<br/>※「差見<br/>ること<br/>※「開設<br/>ること<br/>※「限想<br/>とがて</td></li></ul> | 金田校、地方税納<br>金田校、地方税納<br>20100000000521<br>1 0 月を見<br>20100100000521<br>1 0 月死し<br>20100100000521<br>1 0 月死し<br>20100100000521<br>1 0 月死し<br>20100100000521<br>1 0 月死し | (1)<br>(1)<br>(1)<br>(1)<br>(1)<br>(1)<br>(1)<br>(1)<br>(1)<br>(1)                                                                                                    | 10000000<br>2014<br>2015<br>2015<br>2015 | (Q, Jus<br>190)<br>373,600<br>260,600<br>399,120<br>300,000 | (73.00<br>(10)<br>(10)<br>(10)<br>(10)<br>(10)<br>(10)                                                                                                    | さま<br>ま<br>うこと<br>※「差見<br>ること<br>※「開設<br>ること<br>※「限想<br>とがて |
|                                                                                                    | BECKEDY 128009 228009 2000 00000 LIBER 107 609 800 100 100 100 100 100 100 100 100 100                                                                                                    | 210<br>210<br>210                                                      | SRSI-R                                                         | 100000<br>10 100<br>10 10 | 第一日本語(1)<br>第一日本語(1)<br>第一日本語(1)<br>第一日本語(1)<br>第一日本語(1)<br>第一日本語(1)<br>第一日本語(1)<br>第一日本語(1)<br>第一日本語(1)<br>第一日本語(1)<br>第一日本語(1)<br>第一日本語(1)<br>第一日本語(1)<br>第一日本語(1)<br>第一日本語(1)<br>第一日本語(1)<br>第一日本語(1)<br>第二日本語(1)<br>第二日本語(1)<br>第二日本(1)<br>第二日本語(1)<br>第二日本(1)<br>第二日本(1)<br>[1]<br>[1]<br>[1]<br>[1]<br>[1]<br>[1]<br>[1]<br>[1]<br>[1]<br>[1] | в нач<br>адений, 45<br>конст<br>славея                                                                                                    | 金田政, 地方税纳                                                                                                    | ta a<br>(t)<br>1000                                                                                                    | naime<br>20                              | (Q, 100<br>(Q) 100<br>(7)<br>73.000                         | (TH)                                                                                                    | さまり<br>※「差月<br>ること<br>※「削除<br>ること<br>※「限月                   |
| BRINGER         SCORE JANON         SCORE JANON         <                                                                                                    |                                                                                                    |                                                                        |                                                                | 1000-000<br>単立<br>総合用込、輸作<br>1000年30月02日<br>32時029<br>2000年30月02日<br>32時029                                                                                                    | ・ 近今第33人、 C<br>1000年10月0日日<br>2020年10月0日日<br>2020年10月0日日                                                                                                    |                                                                                                    | 金田収,地方税納<br>(1000)<br>20100100000221<br>19月6日52年<br>201001000000221                                                                                                   | (†)<br>(2005)<br>(2005)<br>(205)<br>(2005)<br>(2005) | 5.000<br>201<br>107                      | (Q, Jus<br>1910<br>23.000<br>200,000                        | (938)<br>(938)<br>(939)<br>(939)                                                                                                    | マティック<br>※「差す<br>ること<br>※「削り<br>ること<br>※「限り<br>とがて          |
| MERADOS         SOCIONALINACIÓN         SOCIONACIÓN         REDAL         201         SOCIONACIÓN         REDAL         201         201         201         201         201         201         201         201         201         201         201         201         201         201         201         201         201         201         201         201         201         201         201         201         201         2                                                                                                    | Markey 1990 00 00010101 1000 100 100 00000000 100 000000                                                                                                    |                                                                        | BILLEOS<br>BILLEOS<br>BILLEOS                                  |                                                                                                    | 3 - 武学編3点、日<br>第3日<br>2020年10月0日日<br>2020年10月0日日<br>2020年10月12日                                                                                                    | <ol> <li>10 単成し</li> <li>10 単成し</li></ol>                                                                                                    | 金田収,地方税納<br>金田収,地方税納<br>20101000000123<br>19月6日決測が<br>201001000000511<br>19月末。                                                                                        | (†)<br>(†)<br>(1)<br>(1)<br>(1)<br>(1)<br>(1)<br>(1)<br>(1)<br>(1)<br>(1)<br>(1                                                                                                    | 100 AUTO                                 | (0, 100<br>011000<br>173,000<br>250,000                     | 887)<br>81<br>(200)                                                                                                    | さます<br>※「差見<br>ること<br>※「削り<br>ること<br>※「限見                   |
| Image: state in the state in the s                                                                                                    | Markey 19800 19800 1990 1990 1990 1990 1990 19                                                                                                    | K12/0<br>(54)<br>(54)                                                  | STRASI-KI<br>BOOD<br>BREADES<br>BREADES<br>BREADES             |                                                                                                    | ・資学施設、E                                                                                                    | <ul> <li>第200</li> <li>第200</li>     &lt;</ul>                                                                                                    | 金田吹、地方税納<br>金田吹、地方税納<br>2010/000000213<br>3 5 月 4 長気で<br>2010/000000131<br>3 5 月気を<br>2010/000000131<br>3 5 月気をす                                                      | (†)<br>(†)<br>(1)<br>(1)<br>(1)<br>(1)<br>(1)<br>(1)<br>(1)<br>(1)<br>(1)<br>(1                                                                                                    | national<br>2014<br>Auto<br>2014         | (Q, film<br>199)<br>33.000<br>200,000<br>399,128            | (144)<br>141<br>141<br>141<br>141                                                                                                    | さます<br>※「差す<br>ること<br>※「削り<br>ること<br>※「限り<br>とがて            |
| Image: 1000000000000000000000000000000000000                                                                                                    | Markey 19800 1980 1980 1980 1981 1980 1997 1987 1987 1987 1987 1987 1987 1987                                                                                                    | ×12/10<br>(54)<br>(54)<br>(54)<br>(54)<br>(54)<br>(54)<br>(54)<br>(54) | 57051-103<br>85008<br>8034095<br>8034095<br>8034095<br>-234095 | 1000-000<br>1000-000<br>1000                                                                                                    | ・ 貫き細込、 C                                                                                                    | <ul> <li>第200</li> <li>第200</li>     &lt;</ul>                                                                                                    | 金田校、地方私納<br>金田校、地方私納<br>とついいのののの21<br>3 0 月 6 日を見た<br>20100100000521<br>3 0 月支から<br>20100100000521<br>3 0 月支から<br>201001000000521<br>3 0 月 5 日支から                     | (付)<br>(2008)<br>(2008)<br>(200  | 100 mm<br>2014<br>2015<br>2015<br>2015   | (Q, film)<br>173,000<br>250,000<br>390,120<br>300,000       | (184)<br>(194)<br>(194) | さまま<br>まま<br>ること<br>※「削し<br>ること<br>※「限し<br>とがて              |

|  | 手順2 | 取引内容を確認-1 |
|--|-----|-----------|
|--|-----|-----------|

####2007 2010350000000 第二一世界 新聞新知力式 #22日 L0月08日 1.0月6日25155

..

自己的時(0135) 名式御堂立(021) 臣弟 9969003 1937 (約7) (8

8587

A DESCRIPTION OF A DESCRIPTION OF A DESC

N.A.BERRET (1911) WH 9009009 VEHICLE

条 認 握込振器暗淀器与入力 除进VIII的第三 采点完了

· HUNELS

記先口屋

依赖者信相

美非教信報

建情報

-

ロ下の内容を確認の上、「次へ」ボタンを戻してくたさい。

|                    | ①「承認」                                 | メニューをク               | リックして                           | こください。         |                                        |
|--------------------|---------------------------------------|----------------------|---------------------------------|----------------|----------------------------------------|
| 100米(トークン)をご用意     | 一②取引一賢                                | 画面が表示さ               | れますので                           | š.             |                                        |
|                    | 承認待ち                                  | 、取引一覧(据              | €入・振巷                           | (最終承認待ち        | 5)) から                                 |
| (Q, 11 (M)712)     | 大肥内で                                  |                      | こください                           |                |                                        |
| 100 UD             | 対象の現                                  | 「おを迭代して              | . < /2000                       |                |                                        |
| 146 200'000 (1188) |                                       |                      |                                 |                | ~~~~~~~~~~~~~~~~~~~~~~~~~~~~~~~~~~~~~~ |
| 117 59,120 1110    | ※項日名 !                                | <b>選択」</b> にめるナコ     | ニックホックス                         | を選択りると、内       | K認守ら取<br>スートバー                         |
|                    | 51一寛(                                 | 版心・振省(取終             | 『承認守ら)》 0.                      | )至取りを選択り       | ることかぐ                                  |
|                    | さまり。<br>必須数の取                         | 리た弾捉すると              | 浦結  て承認                         | たすることができ       | *=+                                    |
| Q BEBSS            | ※「詳細」                                 | ゴを送バタると、<br>ボタンをクリック | 建祝して本心<br>カオスと 取引               | の詳細を表示する       | こより。<br>ろことがで                          |
|                    | · · · · · · · · · · · · · · · · · · · | ホメンをノリノノ             |                                 | 07計加 2 2 7 9 7 |                                        |
|                    | このす。<br>※「差豆」                         | 「ボタンをクリッ             | ,クオスと 依                         | 萌考によりデータ       | な編集す                                   |
| _                  | へ・ <b>星戻し</b><br>コ ることが               | 」 ホッシュノリン<br>できます。   |                                 |                | ~ ~ 4/111 7 7                          |
|                    | ※「削除」                                 | ここのす。<br>ボタンをクリック    | すると、取引                          | を削除し、データ       | タを破棄す                                  |
| (Q, RUTER)         | ることが                                  | できます。削除さ             | れたデータの                          | 照会は可能です。       |                                        |
| 24 27.000 (1210)   | ※「限度額                                 | <b>表示」</b> ボタンをク     | リックすると                          | 、取引限度額を表       | 長示するこ                                  |
| MT 200.000 (RM)    | とができ                                  | ます。                  |                                 |                |                                        |
| 24 310,020 (118)   | _                                     |                      |                                 |                |                                        |
| 247 300,000 (118)  |                                       |                      |                                 |                |                                        |
| 249 30,000 (1710)  |                                       |                      |                                 |                |                                        |
|                    | └ ③「承認」                               | ボタンをクリ               | ーックしてく                          | ださい。           |                                        |
|                    | 0                                     |                      |                                 |                |                                        |
|                    |                                       |                      |                                 |                |                                        |
|                    |                                       |                      |                                 |                |                                        |
|                    |                                       |                      |                                 |                |                                        |
|                    |                                       |                      |                                 |                |                                        |
|                    |                                       |                      |                                 |                |                                        |
|                    |                                       |                      |                                 |                |                                        |
| 0000 0000 0000     | 一①内容確認                                | [振込・振替]              | 画面が表示                           | されますので、        |                                        |
|                    | 取りてある                                 | ミを確認し 下              | 記( <u></u><br>(<br>志<br>太<br>昭) | を入力  てく        | 、<br>ださい                               |
|                    | 47 716 35                             |                      |                                 |                | 12000                                  |
|                    | <mark>〇</mark> は必須項                   | 目                    |                                 |                |                                        |
|                    |                                       | 項目                   |                                 | 内容             |                                        |
|                    | 認証                                    | ○振込振替                | 3 -                             |                |                                        |
|                    | 情報                                    | 暗証番号                 | •                               |                |                                        |
|                    | LI                                    |                      |                                 |                |                                        |
|                    | ※既に同一                                 | 振込情報(「受付             | 日」または「排                         | 皆定日」、「支払口」     | 座」、「入金                                 |
|                    | 先口座情                                  | 報」、「振込金額」            | )が存在する境                         | 易合、二重振込警·      | 告メッセー                                  |
|                    | ジが表示                                  | されます。                |                                 |                |                                        |
|                    | 振込・振                                  | 替と総合振込で耳             | 又引された内容                         | その二重振込チ        | ェックは実                                  |
|                    | 施してい                                  | ません。                 |                                 |                | (+ ) - ·                               |
|                    | 依頼内容                                  | を確認し、お取引             | 日を継続する場                         | 合は「取引を継ば       | 続する」を                                  |
|                    | 選択して                                  | ください。                |                                 |                |                                        |

※複数の取引を選択した場合は、「中断して次の取引へ」ボタンをク リックすると、表示されている取引を中断し、次の取引の承認を行 うことができます。

②⇒都度指定方式の場合、 「次へ」ボタンをクリックして、 手順3 へお進みください。

・⇒事前登録方式の場合、
 「承認実行」ボタンをクリックして、
 手順4 へお進みください。

※取引がエラーとなり、理由コードが表示された場合、P.84をご参照ください。

### 手順3 取引内容を確認-2

| e stien an                                                                                                    |                                                                                                    |  |  |  |  |
|----------------------------------------------------------------------------------------------------|----------------------------------------------------------------------------------------------------|--|--|--|--|
| 011040                                                                                                    | BURNET.                                                                                                    |  |  |  |  |
|                                                                                                    | 30430200000111                                                                                                    |  |  |  |  |
| -                                                                                                    | 1001007                                                                                                    |  |  |  |  |
|                                                                                                    | 82.489                                                                                                    |  |  |  |  |
|                                                                                                    | WHERE TOWOORE                                                                                                    |  |  |  |  |
|                                                                                                    | 10800258                                                                                                    |  |  |  |  |
|                                                                                                    | -                                                                                                    |  |  |  |  |
| IN STATE                                                                                                    |                                                                                                    |  |  |  |  |
| 28.09                                                                                                    | #1187800 (501) W.# 0000000 VCM100                                                                                                    |  |  |  |  |
|                                                                                                    |                                                                                                    |  |  |  |  |
|                                                                                                    |                                                                                                    |  |  |  |  |
| and a real of the local division of the local division of the loca | Right 101301                                                                                                    |  |  |  |  |
| and the second second sec                                                                                                    | APACINE OF A REPORT OF A REPORT OF |  |  |  |  |
| entri                                                                                                    | 1023/00/01                                                                                                    |  |  |  |  |
|                                                                                                    |                                                                                                    |  |  |  |  |
| 防治金属                                                                                                    |                                                                                                    |  |  |  |  |
| 21.20                                                                                                    | 100,00099                                                                                                    |  |  |  |  |
|                                                                                                    |                                                                                                    |  |  |  |  |
| S S B S S B S S S S S S S S S S S S S S                                                                                                    | 100,099                                                                                                    |  |  |  |  |
|                                                                                                    | The second second second second second second second second second second second second second second second s                                                                                                    |  |  |  |  |
| 出意對估幅                                                                                                    |                                                                                                    |  |  |  |  |
|                                                                                                    |                                                                                                    |  |  |  |  |
|                                                                                                    | separation same                                                                                                    |  |  |  |  |
|                                                                                                    |                                                                                                    |  |  |  |  |
|                                                                                                    |                                                                                                    |  |  |  |  |
|                                                                                                    | Amonthia (addr                                                                                                    |  |  |  |  |
| 臨續幅                                                                                                    |                                                                                                    |  |  |  |  |
|                                                                                                    |                                                                                                    |  |  |  |  |
|                                                                                                    |                                                                                                    |  |  |  |  |

一①内容確認[振込・振替]画面が表示されますので、 取引内容を確認し、下記(表参照)を入力してください。

| $\sim$ | (土心)活活口 |  |
|--------|---------|--|
| U      | は必須項日   |  |

|           | <br>項 月                   | 内容                                                 |
|-----------|---------------------------|----------------------------------------------------|
| 承認者<br>情報 | コメント                      | ·全角120文字以内[半角可]                                    |
| 認証        | 〇トランザク<br>ション認証           | 確認!! トークンで読み取って表示され<br>た取引内容と読取り元画面の<br>内容が同じであること |
| 情報        | 留写(▼)                     | ・入力                                                |
|           | <mark>○</mark> 確認<br>暗証番号 | ・入力                                                |
| ♦2ユ-      | -ザ認証をご利用の                 | D場合を除きます。                                          |

※既に同一振込情報(「受付日」または「指定日」、「支払口座」、「入金

先口座情報」、「振込金額」)が存在する場合、二重振込警告メッセージが表示されます。 振込・振替と総合振込で取引された内容との二重振込チェックは実

施していません。 依頼内容を確認し、お取引を継続する場合は「取引を継続する」を

選択してください。

※複数の取引を選択した場合は、「中断して次の取引へ」ボタンをク リックすると、表示されている取引を中断し、次の取引の承認を行 うことができます。

また、「次の取引から確認暗証番号の入力を省略する」を選択すると、 連続承認を行っている間、入力を省略することができます。

②「承認実行」ボタンをクリックしてください。

※「印刷」ボタンをクリックすると、印刷用 PDF ファイルが表示され ます。

#### 手順4 承認完了

| 目込む時を受け付けましる  | L.                              |  |  |  |  |
|---------------|---------------------------------|--|--|--|--|
| 取引情報          |                                 |  |  |  |  |
| 8110          | 8237                            |  |  |  |  |
|               | 30100000000111                  |  |  |  |  |
|               | 1001001                         |  |  |  |  |
|               | 10.5 - 10.92                    |  |  |  |  |
|               | REED SCHOOLE                    |  |  |  |  |
|               | 10月0日至60分                       |  |  |  |  |
| MARK 199      |                                 |  |  |  |  |
| 國法元情報         |                                 |  |  |  |  |
| Thing:        | #103886 (pol) Big 900000 (cBCHE |  |  |  |  |
| <b>服</b> 込先口徑 |                                 |  |  |  |  |
|               | (自主銀行 (0155)                    |  |  |  |  |
|               | 名A-2011 (111) 御道 (1999-001)     |  |  |  |  |
|               | 1442.1940.01                    |  |  |  |  |
|               |                                 |  |  |  |  |
| 故稱者信報         |                                 |  |  |  |  |
| 0.61          | 8557                            |  |  |  |  |
| -9960         | 2020年10月01日                     |  |  |  |  |
| 東認賓信報         |                                 |  |  |  |  |
|               | 一次未回者:百五元子<br>据41年回者:百五大郎       |  |  |  |  |
|               | ecodesc discretes automos       |  |  |  |  |
|               | 3020@F060101 06483000           |  |  |  |  |
|               |                                 |  |  |  |  |

- ①承認結果[振込・振替]画面が表示されますので、 承認結果をご確認ください。

> 百五銀行での受付完了は、 メールでお知らせいたしますので、 必ずご確認ください。

※複数の取引を選択した場合は、「次の取引へ」ボタンをクリックする と、次の取引の承認を行うことができます。
※「印刷」ボタンをクリックすると、印刷用 PDF ファイルが表示され ます。 3. 承認待ち取引一覧

(総合振込、給与・賞与振込、口座振替、代金回収、地方税納付)

ー次承認と最終承認の手順は同じです。

<u>ダブル承認機能を利用している場合、一次承認完了確認後、最終承認を行ってください。</u>

#### 手順1 取引一覧

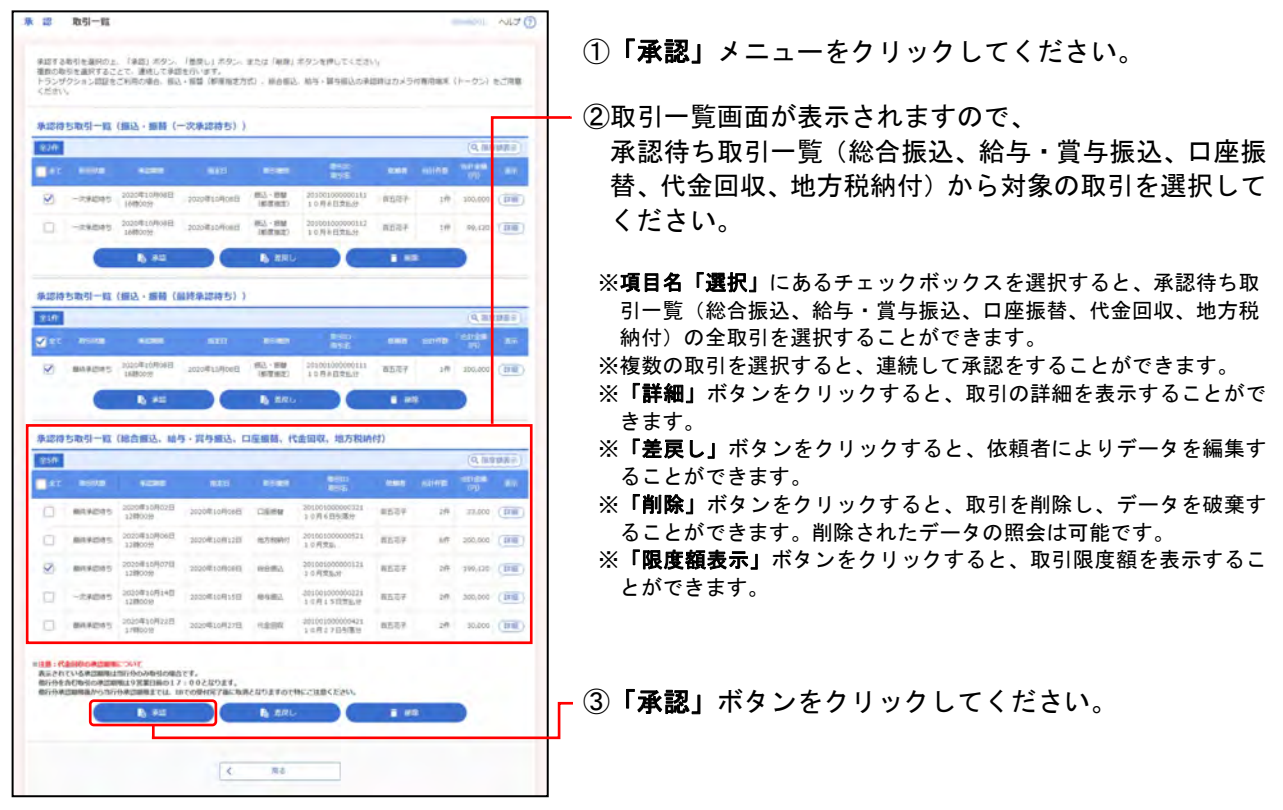

#### 手順2 取引内容を確認

| 取引情報                                   |                                                 |  |  |  |  |  |
|----------------------------------------|-------------------------------------------------|--|--|--|--|--|
| 10-155B                                | 80142015                                        |  |  |  |  |  |
|                                        | 210705000000121                                 |  |  |  |  |  |
| ermen                                  | watta -                                         |  |  |  |  |  |
|                                        | 2023 @079(cmE)                                  |  |  |  |  |  |
|                                        | 7.8±1.9                                         |  |  |  |  |  |
| -010                                   | 83.87                                           |  |  |  |  |  |
| 展达元价幅                                  |                                                 |  |  |  |  |  |
| #23/28 #23/28/ (SSL) #28/000009/H2/218 |                                                 |  |  |  |  |  |
|                                        | 1299567003                                      |  |  |  |  |  |
|                                        | (FER.M.)                                        |  |  |  |  |  |
| 振込明細内容                                 |                                                 |  |  |  |  |  |
| (TB)                                   | 2#                                              |  |  |  |  |  |
|                                        | 200,000円                                        |  |  |  |  |  |
|                                        | 770円                                            |  |  |  |  |  |
|                                        | 199,2309                                        |  |  |  |  |  |
| BLARHON .                              | 770(F)                                          |  |  |  |  |  |
| and man down - the                     |                                                 |  |  |  |  |  |
|                                        | (1-2件を第50年)                                     |  |  |  |  |  |
| ¢ 104-5W ¢                             | 1 3 105-587 3                                   |  |  |  |  |  |
| 205                                    | 21.00 1.70.00 BJ.000                            |  |  |  |  |  |
| <b>季電人名</b>                            | and the reader production to the second out the |  |  |  |  |  |
| 承認者法報                                  |                                                 |  |  |  |  |  |
| 158                                    | -0908.0227                                      |  |  |  |  |  |
|                                        | WHEN A READ                                     |  |  |  |  |  |
|                                        | AND A MAY AND THE PREMAME.                      |  |  |  |  |  |
|                                        |                                                 |  |  |  |  |  |
|                                        | press provide the set                           |  |  |  |  |  |
| 違証信頼                                   |                                                 |  |  |  |  |  |
| NEWCO-F                                | - C Ceceletacetto-reanearte                     |  |  |  |  |  |
|                                        |                                                 |  |  |  |  |  |
|                                        | は現代にはない                                         |  |  |  |  |  |
|                                        | <b>建筑的</b>                                      |  |  |  |  |  |
| reconsidented b                        |                                                 |  |  |  |  |  |
|                                        | <b>教授時書第</b>                                    |  |  |  |  |  |
|                                        |                                                 |  |  |  |  |  |

#### 手順3 承認完了

|                                                                                                    | Market 1                                 |                                    |                        |                             |                   |         |       |         |        |
|----------------------------------------------------------------------------------------------------|------------------------------------------|------------------------------------|------------------------|-----------------------------|-------------------|---------|-------|---------|--------|
| 以下の数型を単語し                                                                                               | #62.                                     |                                    |                        |                             |                   |         |       |         |        |
| 取引信報                                                                                                    |                                          | _                                  | _                      |                             |                   |         |       |         |        |
| N-1100                                                                                                  | \$23.9.Y                                 |                                    |                        |                             |                   |         |       |         |        |
|                                                                                                    |                                          | 21070500000121                     |                        |                             |                   |         |       |         |        |
|                                                                                                    | week3.                                   |                                    |                        |                             |                   |         |       |         |        |
|                                                                                                    | 2022#07Plop11                            |                                    |                        |                             |                   |         |       |         |        |
| R016 78,\$5.0                                                                                           |                                          |                                    |                        |                             |                   |         |       |         |        |
| 0.00                                                                                                    | 8157                                     |                                    |                        |                             |                   |         |       |         |        |
| 國达元信報                                                                                                   |                                          |                                    |                        |                             |                   |         |       |         |        |
| -                                                                                                    | -                                        | +328                               | HE (501)               | 業務 000000                   | (CRCIE            |         |       |         | _      |
| 2107.2,<br>2107.4,2,<br>2107.4,2,<br>2107.1,2,0,0,1,2,<br>2107.1,2,0,0,1,2,0,0,1,2,0,0,0,0,0,0,0,0,0,0, | 第5日第17 10195<br>第五章支流 (021               | *<br>}                             |                        | 135.84<br>9999001           | EDESKE, AND THE F | 100,000 | UTU O | 100,000 | 220    |
| 5035185° (8                                                                                             | 000011 (8895<br>99523 (111)              |                                    | -                      | Rentoss                     | EDI 1             | 100,000 | 770*  | 99,235  | 550    |
| < 10-5-5M                                                                                               | <                                        |                                    |                        |                             | 1                 |         |       | > 10    | (-58.) |
| ※1回二 先方負担<br>※個品平数料表示に<br>先方負担平数料<br>展品平数料<br>展品平数料                                                     | 単単約と度込ま数<br>(ついて<br>*元力負担で差引<br>*原際に当行に) | 845/異な<br>計算を行<br>5支払み斗            | る時に書<br>った平都を<br>いただく中 | itenst,<br>n<br>Ista Calfie | 左通り               |         |       |         |        |
|                                                                                                    |                                          | 一四季四番(西古河子)<br>最终年纪录(西古河部          |                        |                             |                   |         |       |         |        |
|                                                                                                    |                                          | 2021年07年07日 12時009                 |                        |                             |                   |         |       |         |        |
|                                                                                                    |                                          | 2023/#07/#05El 0##30 <del>11</del> |                        |                             |                   |         |       |         |        |
|                                                                                                    |                                          |                                    |                        |                             |                   |         |       |         |        |

①内容確認[総合振込(給与・賞与振込/口座振替/代金
 回収/地方税納付)]画面が表示されますので、
 取引内容を確認し、下記(表参照)を入力してください。

取り内容を確認し、下記(衣参照)を入力してくたさい。 〇は必須項目

|           | 項目                                     | 内 容                                                                                                   |  |  |  |  |
|-----------|----------------------------------------|----------------------------------------------------------------------------------------------------|--|--|--|--|
| 承認者<br>情報 | コメント                                   | <ul> <li>・全角120文字以内[半角可]</li> <li>一次承認の場合、</li> <li>最終承認者へのメッセージとして、</li> <li>入力することができます。</li> </ul> |  |  |  |  |
|           | <mark>○</mark> 確認用<br>パスワード            | ・入力                                                                                                   |  |  |  |  |
| 認証<br>情報  | <mark>〇</mark> トランザク<br>ション認証<br>番号(◆) | 確認!! トークンで読み取って表示され<br>た取引内容と読取り元画面の<br>内容が同じであること                                                    |  |  |  |  |
|           |                                        | ※総合振込、給与・賞与振込のみ                                                                                       |  |  |  |  |

◆2ユーザ認証をご利用の場合を除きます。

※1ページ毎の表示件数を変更することができます。1ページ毎の表示 件数を選択後、「再表示」ボタンをクリックしてください。

※既に同一振込(引落)情報(「委託者コード」、「振込(引落)指定日」、 「合計件数」、「合計金額」)が存在する場合、二重振込警告メッセー ジが表示されます。

振込・振替と総合振込で取引された内容との二重振込チェックは実施していません。

依頼内容を確認し、お取引を継続する場合は「取引を継続する」を 選択してください。

※複数の取引を選択した場合は、「中断して次の取引へ」ボタンをク リックすると、表示されている取引を中断し、次の取引の承認を行 うことができます。 また、「次の取引から確認用パスワードの入力を省略する」を選択す ると、連続承認を行っている間、入力を省略することができます。

- ②「承認実行」ボタンをクリックしてください。

※「**印刷」**ボタンをクリックすると、印刷用PDFファイルが表示され ます。

①承認結果[総合振込(給与・賞与振込/口座振替/代金
 回収/地方税納付)]画面が表示されますので、
 承認結果をご確認ください。

百五銀行での受付完了は、 メールでお知らせいたしますので、 必ずご確認ください。

ダブル承認機能を利用している場合、 ー次承認完了確認後、 最終承認を行ってください。

※複数の取引を選択した場合は、「次の取引へ」ボタンをクリックする と、次の取引の承認を行うことができます。

※1ページ毎の表示件数を変更することができます。1ページ毎の表示 件数を選択後、「再表示」ボタンをクリックしてください。

※「**印刷」**ボタンをクリックすると、印刷用PDFファイルが表示され ます。